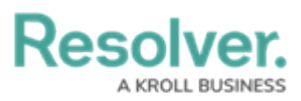

## **Configuring the Applied Object Type Form for Playbooks Automation**

Last Modified on 02/13/2025 10:00 am EST

# Overview

When a user creates a Playbook Automation rule, they must select an object type that the Playbook Automation rule will be applied to. Additional configuration of the applied object type form is required to ensure it is ready to be used with playbooks.

#### **User Account Requirements**

The user account you use to log into Resolver must be an Administrator to edit forms.

### **Related Information/Setup**

Please refer to the Playbooks Automation section for more information on using playbooks in Resolver.

#### Navigation

1. From the *Home* screen, click the **Administration** icon.

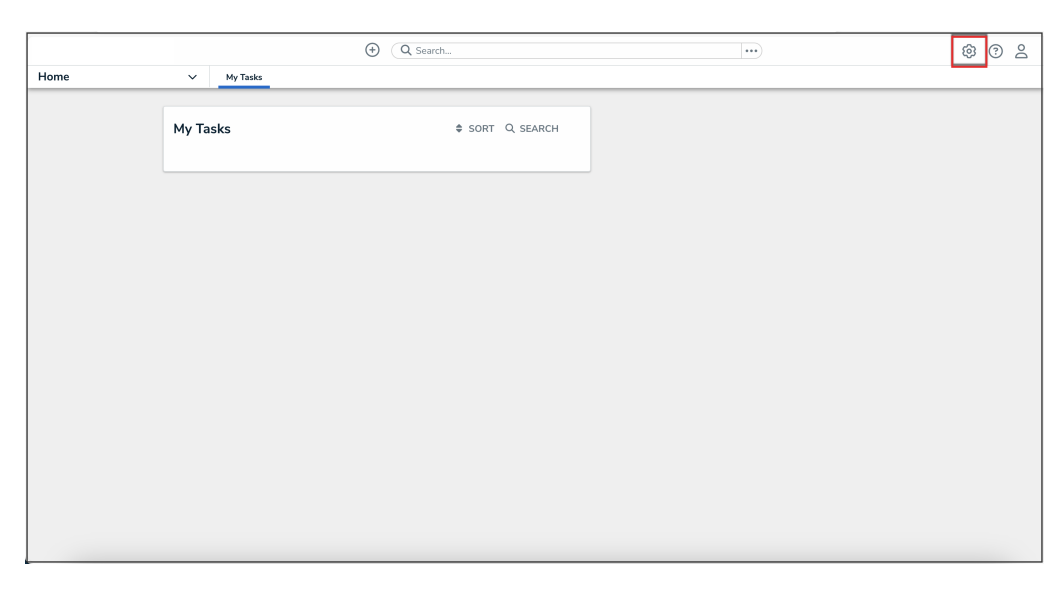

#### Administration Icon

2. From the Administrator Settings menu, click Admin Overview.

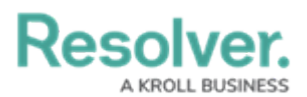

|      |            | G Search |             |  | \$                | 2 |
|------|------------|----------|-------------|--|-------------------|---|
| Home | ✓ My Tasks |          |             |  | Admin Overview    |   |
|      |            |          |             |  | Settings          |   |
|      | My Tasks   | \$ SORT  | RT Q SEARCH |  | 😂 User Management |   |
|      |            |          |             |  | <b>Q</b> Branding |   |
|      |            |          |             |  | Languages         |   |
|      |            |          |             |  |                   |   |
|      |            |          |             |  |                   |   |
|      |            |          |             |  |                   |   |
|      |            |          |             |  |                   |   |
|      |            |          |             |  |                   |   |
|      |            |          |             |  |                   |   |
|      |            |          |             |  |                   |   |
|      |            |          |             |  |                   |   |
|      |            |          |             |  |                   |   |
|      |            |          |             |  |                   |   |
|      |            |          |             |  |                   |   |
|      |            |          |             |  |                   |   |
|      |            |          |             |  |                   |   |

Administrator Settings Menu

3. From the *Admin Overview* screen, click the **Configurable Forms** tile under the **Views** section.

|                |                      | ⊕ Q Search            |                                          | \$ ® \$ |
|----------------|----------------------|-----------------------|------------------------------------------|---------|
| Admin Overview | ~                    |                       |                                          |         |
|                | Data Model           |                       | Views                                    |         |
|                | Object Types         | Object Type<br>Groups | Configurable Forms                       |         |
|                | Fields               | Data Definitions      | Dashboard Data<br>Sets Dashboard Builder |         |
|                | Playbooks Automation |                       |                                          |         |

Configurable Forms Tile

4. From the *Configurable Forms* screen, enter a form name for the applied object type you selected for the Playbook Automation rule in the **Search** field.

|       |                                                                                                    | \$ @ L |
|-------|----------------------------------------------------------------------------------------------------|--------|
| Views | ✓ Forms Data Visualizations Dashboard Data Sets Dashboard Builder                                                                                                    |        |
|       | Admin: Configurable Forms + CREATE CONFIGURABLE FORM                                                                                                    |        |
|       | Q incident type                                                                                                    |        |
|       | BU Business Unit - IM - Edit<br>This is the primary edit for Business Unit for Corporate Security applications. Provides all Business Unit relationships data as well as flags that drive<br>functionality on related incidents. Report for related incident Types is available from the form. |        |
|       | Incident Type - IM - Create                                                                                                    |        |
|       | Incident Type - IM - Edit                                                                                                    |        |
|       | Incident Type - IM - Hierarchy                                                                                                    |        |

Search Field

5. Click the form that you want to edit.

#### **Configuring the Applied Object Type Form**

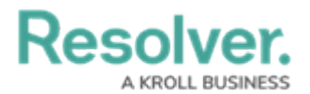

1. From the Relationships section in the Form Elements panel, drag and

drop the **Playbooks to Apply** relationship to an existing or new section on the form.

| (Q. Search                                                              | ••• |   | \$ ?                    | Do |
|-------------------------------------------------------------------------|-----|---|-------------------------|----|
| Views V Forms Data Visualizations Dashboard Data Sets Dashboard Builder |     |   |                         |    |
| Admin: Edit Configurable Form                                           |     |   | FORM ELEMENTS           | ×  |
| -                                                                       |     |   | Involved Organizations  |    |
| Incident - IM - 5 - Full - New                                          | ø   | 1 | Involved People         |    |
|                                                                         |     |   | Involved Vehicles       |    |
| Object Type: Incident                                                   |     |   | Linked Incidents        |    |
|                                                                         |     |   | Location                |    |
| Form Layout                                                             |     |   | Losses & Recoveries     |    |
|                                                                         |     |   | Market                  |    |
|                                                                         |     |   | Narratives              |    |
|                                                                         |     |   | Person of Interest List |    |
|                                                                         |     |   | Playbooks to Apply      |    |
| 1 COLUMN LEFT SIDEBAR RIGHT SIDEBAR                                     |     |   | Playbooks Used          |    |
|                                                                         |     |   | Primary Incident Type   | Ĩ  |
|                                                                         |     | / | Region                  |    |
| Object Marine                                                           |     |   | Related Incidents       |    |
|                                                                         |     |   | Responding Person(s)    |    |

Playbooks to Apply Relationship

2. From the Relationships section in the Form Elements panel, drag and

drop the **Playbooks Used** relationship to an existing or new section on the form.

|                                                                         |   | \$ ® \$                 |
|-------------------------------------------------------------------------|---|-------------------------|
| Views V Forms Data Visualizations Dashboard Data Sets Dashboard Builder |   |                         |
| Admin:Edit Configurable Form                                            |   | FORM ELEMENTS ×         |
|                                                                         |   | Involved Organizations  |
| Incident - IM - 5 - Full - New                                          |   | Involved People         |
|                                                                         | I | Involved Vehicles       |
| Object Type: Incident                                                   |   | Linked Incidents        |
|                                                                         | • | Location                |
| Form Layout                                                             |   | Losses & Recoveries     |
|                                                                         |   | Market                  |
|                                                                         |   | Narratives              |
|                                                                         |   | Person of Interest List |
|                                                                         |   | Playbooks to Apply      |
| 1 COLUMN LEFT SIDEBAR RIGHT SIDEBAR                                     |   | Playbooks Used          |
|                                                                         |   | Primary Incident Type   |
| Object Name                                                             | / | Region                  |
|                                                                         |   | Related Incidents       |
|                                                                         |   | Responding Person(s)    |

Playbooks to Apply Relationship

 From the Actions section in the Form Elements panel, drag and drop the Apply Playbooks action to an existing or new section on the form.

| iews                                       | ✓ Forms [      | ata Visualizations | Dashboard Data Sets | Dashboard Builder |        |   |   | 23                                          | s © 2 |
|--------------------------------------------|----------------|--------------------|---------------------|-------------------|--------|---|---|---------------------------------------------|-------|
| Admin: Edit                                | Configurable F | orm                |                     |                   |        |   |   | FORM ELEMENT                                | rs    |
| Incident - IM - 5<br>Object Type: Incident | - Full - New   |                    |                     |                   |        | đ | 1 | Roles                                       | +     |
| Form Layout                                |                |                    |                     |                   |        |   |   |                                             |       |
|                                            |                |                    |                     |                   |        |   |   | Actions                                     | Ξ     |
| 1 COLUMN                                   | LEFT SIDEBAR   | RIGHT SIDEB        | AR                  |                   |        |   |   | Export Data<br>Open a data<br>visualization |       |
| Object Nan                                 | ne             |                    |                     |                   | REVIEW |   | / | Open a form                                 |       |

Apply Playbooks Actions

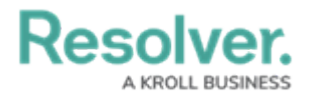

4. Click the **Done** button to save your changes.

|          |                                                                   | \$ ® \$ |
|----------|-------------------------------------------------------------------|---------|
| Views    | V Forms Data Visualizations Dashboard Data Sets Dashboard Builder |         |
| Admin: E | dit Configurable Form                                             |         |
|          | + ястоя                                                           |         |
|          | / *                                                               |         |
|          | Drag and Drop Elements or Sections                                |         |
|          | / + / +                                                           |         |
|          | Drag and Drop Elements or Sections                                |         |
|          | Archive                                                           |         |
|          | + section + section                                               |         |
|          | + stction                                                         |         |
|          | + CARD                                                            |         |
|          | B v DONE                                                          |         |

Done Button